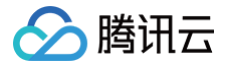

# 安全托管服务

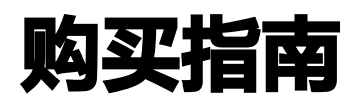

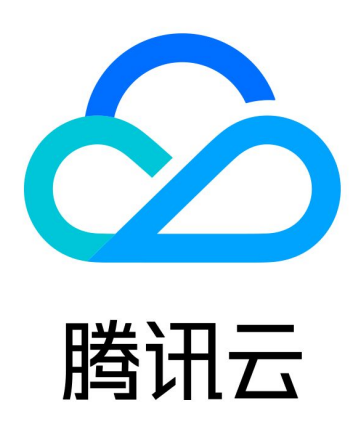

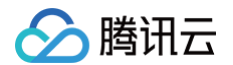

【版权声明】

©2013-2024 腾讯云版权所有

本文档(含所有文字、数据、图片等内容)完整的著作权归腾讯云计算(北京)有限责任公司单独所有,未经腾讯云 事先明确书面许可,任何主体不得以任何形式复制、修改、使用、抄袭、传播本文档全部或部分内容。前述行为构成 对腾讯云著作权的侵犯,腾讯云将依法采取措施追究法律责任。

【商标声明】

### 🕗 腾讯云

及其它腾讯云服务相关的商标均为腾讯云计算(北京)有限责任公司及其关联公司所有。本文档涉及的第三方主体的 商标,依法由权利人所有。未经腾讯云及有关权利人书面许可,任何主体不得以任何方式对前述商标进行使用、复 制、修改、传播、抄录等行为,否则将构成对腾讯云及有关权利人商标权的侵犯,腾讯云将依法采取措施追究法律责 任。

【服务声明】

本文档意在向您介绍腾讯云全部或部分产品、服务的当时的相关概况,部分产品、服务的内容可能不时有所调整。 您所购买的腾讯云产品、服务的种类、服务标准等应由您与腾讯云之间的商业合同约定,除非双方另有约定,否则, 腾讯云对本文档内容不做任何明示或默示的承诺或保证。

【联系我们】

我们致力于为您提供个性化的售前购买咨询服务,及相应的技术售后服务,任何问题请联系 4009100100或 95716。

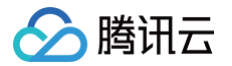

## 文档目录

#### 购买指南

计费概述 购买方式 续费说明 欠费说明 退费说明

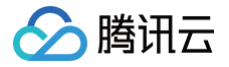

# 购买指南 计费概述

最近更新时间: 2024-12-06 17:06:02

#### 本文档将为您介绍安全托管服务的计费方式。

采用预付费的模式进行购买,支持按月/按年的计费模式,即自用户购买当日起,享受购买期限内的服务,当购买的 服务到期后,服务自动停止。服务详细价格请参考如下表格:

#### 标准版 MSS 服务计费表

| 机器数量(台) | 总体价格(元/月)   |
|---------|-------------|
| 1-50    | 7,770       |
| 51–100  | 10,600      |
| 101-200 | 16,340      |
| 201-300 | 22,070      |
| 301-400 | 27,770      |
| >400    | 请 联系我们 进行咨询 |

### 增强版 MSS 服务计费表

| 机器数量(台) | 总体价格(元/月)   |
|---------|-------------|
| 1-50    | 30,100      |
| 51-100  | 42,570      |
| 101-200 | 67,500      |
| 201-300 | 92,440      |
| 301-400 | 117,370     |
| >400    | 请 联系我们 进行咨询 |

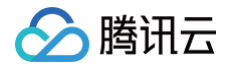

# 购买方式

最近更新时间: 2024-12-06 17:06:02

- 1. 如需购买安全托管服务,请进入 安全托管服务购买页,根据需求进行选购。
- 2. 选择完成后,单击**立即购买**,完成支付即可。

说明:
 安全托管服务购买后,会有专人在一个工作日内与您联系进行对接。

腾讯云

# 续费说明

最近更新时间: 2024-12-06 17:06:02

当购买的服务到期后,如需继续使用安全托管服务,可进入 安全托管服务购买页 ,根据需求重新进行选购 。或在新 购时候勾选自动续费 。

#### 续费规则

- 服务内容:安全托管服务
- 自动续费周期:以您设置的自动续费周期及模式为准。例如,您选择的周期为1个月,系统即在每次到期前自动续费1个月;如您选择在流量使用完毕后自动续费,系统即在每次流量使用完毕后自动按照上期购买流量扣费。以上操作可随时取消。
- 扣费金额: 具体以您所购产品时实际选购的配置为准。参考:

| 类型  | 机器数量(台) | 总体价格(元/月) |
|-----|---------|-----------|
|     | 1-50    | 7,770     |
| 标准版 | 51-100  | 10,600    |
|     | 101–200 | 16,340    |
|     | 201-300 | 22,070    |
|     | 301-400 | 27,770    |
|     | 1-50    | 30,100    |
|     | 51-100  | 42,570    |
| 增强版 | 101–200 | 67,500    |
|     | 201-300 | 92,440    |
|     | 301-400 | 117,370   |

• 扣费时间及方式:系统会在产品到期日开始扣款。如因账户余额不足而发生扣款失败,则会在到期终止服务。

#### 开通自动续费

您可通过如下操作路径开通自动续费服务:

通过"产品购买页面"开通自动续费服务

在安全托管服务购买页勾选开通自动续费服务并同意《自动续费规则》,单击**立即购买**并完成支付流程。

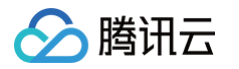

| <b>当前配置</b><br><sup>类型</sup> | 标准服务版 增强服务版<br>提供日常安全施源服务及每季度一次的安全评估和应急响应服务。 |              |              |
|------------------------------|----------------------------------------------|--------------|--------------|
| 云服务器数                        | - 1 + ¥                                      |              |              |
| 时长                           | 1个月 3个月 6个月 1年                               |              |              |
| 梯度价格                         | 云服务器数                                        | 价格           |              |
|                              | 1-50台                                        | 7,770 元 / 月  |              |
|                              | 51 – 100 台                                   | 10,600 元 / 月 |              |
|                              | 101-200 台                                    | 16,340 元 / 月 |              |
|                              | 201 - 300 台                                  | 22,070 元 / 月 |              |
|                              | 更多请参考计费说明记                                   |              |              |
| 自动续费                         | 账户余额足够时,到期后按月自动续费                            |              | 联<br>系       |
|                              | ─ 我已阅读并同意《自动续费规则》 <sup>1</sup>               |              | が<br>(消<br>生 |
| 服务协议                         | □ 我已阅读并同意 《服务等级协议》 <sup>2</sup>              |              |              |
| 数量 - 1                       | +                                            |              | 总计费用 立即购买    |

### 通过"费用中心-续费管理页面"开通自动续费服务

- 1. 登录费用中心控制台,在左侧导航栏中,单击续费管理。
- 2. 找到您想要订阅自动续费的产品,单击**设置为自动续费**。

| 対同范囲 全部 (2) 7天内資源 (0) 15天<br>产品未刻 元服务酒CVM (3) 元硬金CSS (15<br>地域 「パ州 (1) | 5月到期 (0) 30天内到期 (3) 2个月内到期 (3)<br>5) T-Sec-DDoS防护(Anti-DDoS) (1) 勝讯云8 | 3个月内到期(4) 已到期(5)<br>(1) COS 对象存储(9) 域名注册(15) 2 | 云黄据库Redia (1)  T-Sec-极振安全间关(云访问) | 安全代理)(1) T-Sec-看班安全审计(DSA)(1) | T-Sec-云鲂火墙(CFW) | (1) T-Sec-安全托管 | 諸秀 (1) T-Sec-N | Web应用防火墙(WAF)(2) | T-Sec-主机安全(CWP) (11) |
|------------------------------------------------------------------------|-----------------------------------------------------------------------|------------------------------------------------|----------------------------------|-------------------------------|-----------------|----------------|----------------|------------------|----------------------|
| <b>手动续费项 (1)</b> 自动续费项 (0) 3                                           | 到期不续项( <b>0</b> )                                                     |                                                |                                  |                               |                 |                |                | 输入资源印/资源别名搜索     | Q D Ø ±              |
| 批量续费 设为自动续费 设为到期不续                                                     | 統一到期日                                                                 |                                                |                                  |                               |                 |                |                |                  |                      |
| 资源ID/资源名                                                               | 子产品名称                                                                 | 产品描述                                           | 地域 / 可用区                         | 所属项目 ▼                        | 到期时间 ↑          | 资源状态 续费周期      | 单价             |                  | 操作                   |
| C 17                                                                   | 安全托普服务                                                                | 托管云服务器数(增强服务版): 26                             | 华南地区(广州)广州一区                     | •                             | 2025-04-18      | 运行中 1个月        |                | <del>元</del> /月  | 续费 设为自动续要 15多 ▼      |

3. 在弹出的自动续费窗口,确认产品信息,确认无误后勾选**同意《自动续费规则》**,单击确定。

| 自动续费,是<br>期的费用。<br>1、已设置自动<br>代金券/现金教<br>2、为避免利 | :指您所购的产品/服<br>动续费的资源,扣费<br>学续费。<br>响你使田资源/服务4 | 务每次期限届满时,您的云服<br>时间为您所购资源/服务期限/ | 發务账号内可用余额足够,<br>届满之日,如您的账号内 <sup>7</sup><br>田全额不足 账号被限制 | 系统自动从您的账号中打<br>有可用的代金券/现金券,<br>新购服务 账号实名处于 | 口取下一个续费周<br>系统将优先使用<br>导党状态等情形均 |
|-------------------------------------------------|-----------------------------------------------|---------------------------------|---------------------------------------------------------|--------------------------------------------|---------------------------------|
| 无法完成自动<br>3、自动续费                                | 续费。<br>价格会受实时报价等                              | 导因素影响,实际续费价格可能                  | 能与当前展示不一致,请以                                            | 从系统实际执行自动续费时                               | 讨下单价格为准。                        |
|                                                 |                                               |                                 |                                                         |                                            |                                 |
| 选中1个资源                                          |                                               |                                 |                                                         |                                            |                                 |
| 选中1个资源<br>资源ID/资源名                              | 产品描述                                          | 到期时间                            | 自动续费周期                                                  | 续费后到期时间                                    | 当前单价 ①                          |
| 选中1个资源<br>资源 <b>ID/资源名</b>                      | 产品描述<br>4- 托管云服务                              | 到期时间<br>器数( 2025-04-18          | 自动续费周期<br>1个月 ▼                                         | 续费后到期时间<br>2025-05-18                      | 当前单价 <b>③</b><br>元/月            |
| 选中1个资源<br>资源ID/资源名                              | 产品描述<br>4- 托管云服务                              | 到期时间<br>器数( 2025-04-18          | 自动续费周期<br>1个月 ▼                                         | 续费后到期时间<br>2025-05-18                      | 当前单价 ③<br>ī                     |

### 取消/修改自动续费

您可以通过以下路径取消或修改自动续费服务:进入"费用中心-续费管理"页面,取消或修改自动续费服务。

#### 取消自动续费

腾讯云

- 1. 登录费用中心控制台,在左侧导航栏中,单击续费管理。
- 2. 找到您想要取消已订阅自动续费的产品,单击**设为手动续费**。

| 村用范囲     全部(39) アテ内取用(0) 15元内取用(0) 30元内取用     产品売用     元級券組CVM(12) 元数数原料/SQL(4) COS 対象存储(1)     地域     デ州(1) | <ol> <li>2个月内到期(0) 2个月内到期(0) 已到額(0)</li> <li>TDSQL-C MySQL版(2) 数据代報DTS(1) 元数規模Redis(5)</li> </ol> | 腾讯安全服务 (1)   云联络中心 (2) | 腾讯云载唐仓库 TCHouse-C (1) T-Seo-云防火坑 | (CFW) (1) T-Sec-瀛洞扫描服务(VSS) (1) | T-Sec-安全托管服务 (1) | T-Sec-Web应用防火塘(WAF) (2) | T-Sec-主机安全(CWP)(5) |
|----------------------------------------------------------------------------------------------------|---------------------------------------------------------------------------------------------------|------------------------|----------------------------------|---------------------------------|------------------|-------------------------|--------------------|
| 手动续费项(0) 自动续费项(1) 到期不续项(0)                                                                                   |                                                                                                   |                        |                                  |                                 |                  | 输入资源ID/资源别名提索           | Q D φ ±            |
| 批量线表 说为手动线表 说为到期不续 统一到期日 修改                                                                                  | 自动烧费周期                                                                                            |                        |                                  |                                 |                  |                         |                    |
| 资源ID/资源名 子产品名称                                                                                               | 产品描述                                                                                              | 地域 / 可用区               | 所属项目 〒                           | 自动线费时间 † 资源状态                   | 自动续费周期 单价        |                         | 操作                 |
| 1 安全托管服务                                                                                                    | 托管云服务器数(增强服务级):11                                                                                 | 华南地区(广州)广州一区           | 默认项目                             | 2025-06-12                      | 1个月              | 司                       | 線費 设为手动续费 更多 ▼     |

3. 在确认窗口中,单击确定,即可取消手动续费。

### 修改自动续费周期

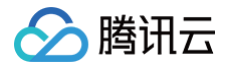

- 1. 登录费用中心控制台,在左侧导航栏中,单击续费管理。
- 2. 找到您想要修改已订阅自动续费的产品,单击修改自动续费周期,重新选择续费时长,单击确定。

| 対同范囲 全部 (39) 7天内到間 (0)<br>产品売別 五服券基CVM (12) 五数据序M<br>地域 「广州 (1) | 15天內對關(0)  30天內對關(0)   2个月內對關(0)<br>hySQL(4)   COS 对象存储(1)   TDSQL-C MySQL版 | 3个月內到間 (0) 已刻期 (0)<br>(2) 我狠传输DTS (1) 云我观库Redis (5) | 腾讯安全服务 (1)   云联络中心 (2) | 腾讯云载道仓库 TCHouse-C (1) T-Sec-Ž | 云游火塘(CFW) (1) T-Sec-猫阏扫摄服务(VSS) (1) | T-Sec-安全托管服务 (1) | T-Sec-Web应用防火墙(WAF)(2) | T-Sec-主机安全(CWP)(5)                                    |
|-----------------------------------------------------------------|-----------------------------------------------------------------------------|-----------------------------------------------------|------------------------|-------------------------------|-------------------------------------|------------------|------------------------|-------------------------------------------------------|
| 手动续贯项 (0) 自动续贯项 (1)<br>私量保禁 证为手动保禁 证为到家不                        | 到期不续项(0)<br>核 统一到第日 使改自动接受问题                                                |                                                     |                        |                               |                                     |                  | 输入资源印贷逐别名提索            | Q Q Ø Ł                                               |
| 资源ID/资源名                                                        | 子产品名称                                                                       | 产品描述                                                | 地域/可用区                 | 所属项目 ▼                        | <b>自动续费时间</b> ↑ 资源状                 | 态 自动摸賣周期 单价      |                        | 操作                                                    |
| 2 (9<br>n                                                       | 1 安全托着服务                                                                    | 托管云墨务器数(考强服务版):11                                   | 华南地区(广州)广州一区           | 默以項目                          | 2025-06-12 道行中                      | 1个月              | 元月                     | 续费 设为手动续费 更多 ▼<br>设为刻期不续<br>统一刻期日<br>修改自动续费周期<br>追订续费 |

#### 管理自动续费

您可以通过以下操作路径查看已订阅的自动续费服务:通过"费用中心-续费管理页面"查阅已订阅自动续费的产品。

- 1. 登录费用中心控制台,在左侧导航栏中,单击续费管理。
- 2. 找到您想要查阅的自动续费的产品,在产品详情页查看自动续费相关信息。

| 费用中心                                                                            | 续费管理                                                                                                    |                                                                                                    |                                    |                                     |                                                        |                  |                        | <b>I</b> - <b>1</b>                 |
|---------------------------------------------------------------------------------|----------------------------------------------------------------------------------------------------|----------------------------------------------------------------------------------------------------|------------------------------------|-------------------------------------|--------------------------------------------------------|------------------|------------------------|-------------------------------------|
| 器 主页<br>③ 订单管理 ~<br>[ <b>『</b> 续质管理                                             | ① 1. 资源場合预期转付合物输水介质增差方法。如果不是数行合理和建模立及时均衡介充值。已建造自动<br>2. 资源增量自动结核质、简单另有期制的定。自动结核合价和为系统和行政通过时完美限基合件。可可<br>3. 内益服务的需求问题,需求完全就让如此,就能。即将有限起公司等方式和规则。<br>4. 《试验费需求 <u>基础复合</u> 等 中国金融合同,已经是本型的产业可公式和利用-多年进行应引、5.<br>5. 成绩价格合变采并指示化成为实动的影响,可是由少工程际路,就是、专业加强使用中价格不少。承以 | 峻島的资源,将在资源储务期间临满当天安线费用期自当<br>用的代金务网络全务,系统书自动使用作金务网金务线费<br>问题想了解: <u>如何设置使一到期日,续费意见问题</u><br>实时级费文付顶显示价格为高。 | 操奏,系统自动从忽的振号中如取下一个接奏用期的费用<br>,<br> | ,若忽的旅号内可用余额不足、账号破脱频新购调务、则           | 3号 <u>实名处于异常</u> 状态等情形均无法 <del>疗</del>                 | 完成自动接费。          |                        |                                     |
| <ul> <li>◎ 资源包管理</li> <li>◎ 皮支明細</li> <li>◎ 费用账单 ×</li> <li>◎ 分账管理 ×</li> </ul> | 11月回回 21日 (19) 7天内加陽(0) 15天内加陽(0) 30天月如陽(0) 2个月内加陽(0)<br>中島長初 三振祭商でNV (12) 三致意用NV-ySQL (4) COS 対象守障(1) TDSQL-C NV-SQL (6)<br>地域 「戸県(1)                                                                                                    | 3个月內對期 (0) 已刻第 (0)<br>2) 数据传输DTS (1) 元数规库Redis (5)                                                         | 赖元支全服务 (1)   云联络中心 (2)   腾讯云数据仓    | 库 TCHouse-C (1) T-Sec-云說火増(CFW) (1) | T-Sec-漏洞扫描服务(VSS) (1)                                  | T-Sec-安全托管服务 (1) | T-Sec-Web应用防火墙(WAF)(2) | T-Sec-主机安全(CWP)(5)                  |
| <ul> <li>① 成本管理 ✓</li> <li>② 节省计划 ✓</li> <li>② 发票与合同 ✓</li> </ul>               | 手动线费项 (0) 自动续费项 (1) 到期不线项 (0)                                                                                                    |                                                                                                    |                                    |                                     |                                                        |                  | 输入资源口资质则名提索            | Q Q Q ±                             |
| <ul> <li>□ 优惠管理 ∨</li> <li>□ 导出记录</li> </ul>                                    | 2.単成数 な力学研究室 な力数部件構 作一規数 約2.11点の数字用数      2.単同の変形系 子作品名称      14.051 安全代数数方                                                                                                    | 产品描述<br>托管云瀑务摄数(增强服务版):11                                                                                  | 地址 / 可用区<br>华缅地区 (广州) 广州一区         | 所戴项目 Y<br>默认项目                      | 自动練費时间 †         支援状态           2025-06-12         运行中 | 自动缓费周期 单价<br>1个月 | <del>で月</del>          | 操作<br>接责 设为手动接责 更多 ▼                |
|                                                                                 |                                                                                                    |                                                                                                    |                                    |                                     |                                                        |                  |                        | 设为到期不续<br>统一到期日<br>修改自动续费周期<br>进行续费 |

# 欠费说明

最近更新时间: 2024-12-06 17:06:02

### 到期预警

安全托管服务会在服务到期前第7天内,向您推送到期预警消息,预警消息将通过邮件及短信的方式通知到腾讯云账 户的创建者以及全局资源协作者、财务协作者。

### 回收机制

安全托管服务的服务有效期为订单生效之日起的一个自然年,在服务有效期到期前7天内,系统会给您发送到期提醒 通知。若您的安全托管服务在服务有效期到期后仍未使用,系统将在到期后约24小时内对安全托管服务的资源进行 释放,到期的安全托管服务将被清除且不可再使用。

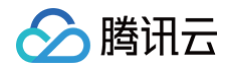

# 退费说明

最近更新时间: 2024-12-06 17:06:02

安全托管服务将按服务剩余天数进行退费,如需退费,请 联系我们 提出退费申请。